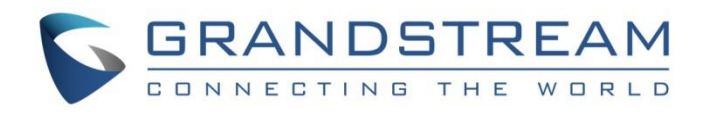

# Grandstream Networks, Inc.

Configuring Grandstream GXW-4104 with 3CX Phone System

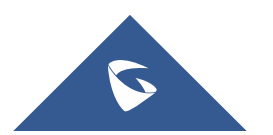

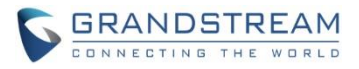

# **Table of Content**

| INTRODUCTION                                            | 4  |
|---------------------------------------------------------|----|
| Step 1: Prepare GXW-4104                                | 5  |
| Step 2: Add GXW-4104 to 3CX Server                      | 5  |
| Step 3: PSTN Line Setup                                 | 6  |
| Step 4: Provisioning GXW-4104                           | 8  |
| Step 5: Configuring GXW-4104 Unconditional Call Forward | 9  |
| Step 6: GXW-4104 FXO Lines Setting                      | 11 |
| Step 7: 3CX Server Inbound Rules Configuration          | 11 |
| NOTE                                                    | 12 |

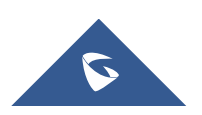

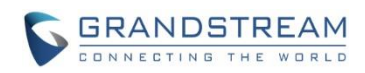

# **Table of Figures**

| Figure 1:Add GXW-4104                        | 5  |
|----------------------------------------------|----|
| Figure 2: Add PSTN Gateway                   | 6  |
| Figure 3: General Tab                        | 7  |
| Figure 4: PSTN Gateway Option Tab            | 7  |
| Figure 5: Configuring DIDs                   | 8  |
| Figure 6: Generate configuration template    | 8  |
| Figure 7: Provisioning GXW-4104              | 9  |
| Figure 8: Unconditional Call Forward         | 10 |
| Figure 9: Unconditional Call Forward example | 11 |
| Figure 10: FXO Lines                         | 11 |
| Figure 11: Inbound Rules                     | 12 |

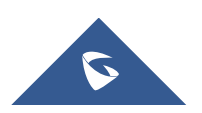

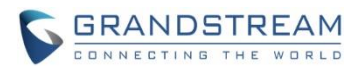

# **INTRODUCTION**

This guide will help users to configure their Grandstream GXW-4104 with 3CX Phone System.

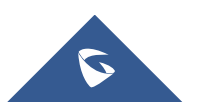

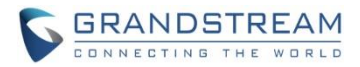

# Step 1: Prepare GXW-4104

Follow below steps to set up a GXW-4104:

- 1. Connect the Grandstream GXW-4104 gateway with the network using the WAN port of the gateway and connect GXW-4104 to the power supply. The device will boot up.
- 2. Ensure that the device is local to the 3CX server. The device should be in the same subnet and/or locally routed subnet.
- 3. Find the IP and MAC Address of the device on your network:
  - a. Download the Grandstream IP Discovery Tool from here
  - b. Follow the "How to use the program" instruction in the Readme.txt file
  - c. Take note of the:
    - MAC Address
    - IP Address

# Step 2: Add GXW-4104 to 3CX Server

To add Grandstream GXW-4104 to 3CX Server, follow below steps:

1. Navigate to "SIP Trunks" within the 3CX Management Console and click "Add gateway".

| di. | Dashboard  | SIP Trunks                                                                                                    |
|-----|------------|----------------------------------------------------------------------------------------------------|
|     | Phones     |                                                                                                    |
| _   |            |                                                                                                    |
| 1   | Extensions | SIP Trunks                                                                                                    |
|     | Croups     |                                                                                                    |
| ::: | Groups     |                                                                                                    |
|     |            | + Add SIP Trunk + Add gateway / Edit 🗱 Delete 💢 Enable All 🖉 Disable All 😂 Refresh Registration 📤 Import Provider |
| 1   | Contacts   |                                                                                                    |
| ٢   | SIP Trunks | Search                                                                                                    |

Figure 1:Add GXW-4104

- 2. Add PSTN Gateway
  - a. Select Brand: Grandstream
  - b. Select model/device: Grandstream GXW-4104
  - c. Number of Physical PSTN Ports on the device: 4
  - d. Main Trunk No: Define the number of the FXO lines which act as catching all destination.
  - e. Click "OK" to save the configuration.

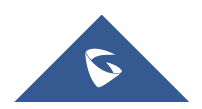

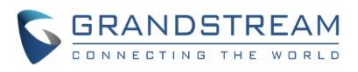

| Add PSTN Gateway                        | ×         |
|-----------------------------------------|-----------|
| Select Brand                            |           |
| Grandstream                             | •         |
| Select model/device                     |           |
| Grandstream GXW-4104                    | Ŧ         |
| Number of Physical PSTN Ports on device |           |
| 4                                       |           |
| Main Trunk No                           |           |
| 1111                                    |           |
|                                         |           |
|                                         | OK Cancel |

Figure 2: Add PSTN Gateway

# **Step 3: PSTN Line Setup**

Follow below steps to configure GXW-4104 on 3CX Management Console:

- 1. In the General Tab:
  - a. Enter Registrar/Server/Gateway Hostname of IP: This is the IP address of your GXW4104 (acquired in Step1.3.c).
  - b. Copy the "Provisioning Link" which needed in later steps.

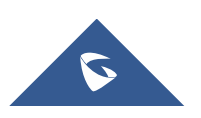

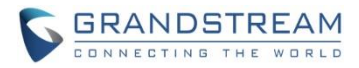

| General              | DIDs                                    | Caller ID      | Options   | Inbound Parameters    | Outbound Parameters |    |  |  |  |  |  |
|----------------------|-----------------------------------------|----------------|-----------|-----------------------|---------------------|----|--|--|--|--|--|
| Trunk                | ) et ails                               |                |           |                       |                     |    |  |  |  |  |  |
|                      |                                         |                |           |                       |                     |    |  |  |  |  |  |
| Enter name for Trunk |                                         |                |           |                       |                     |    |  |  |  |  |  |
| Gran                 | dStream GX                              | W-4104         |           |                       |                     |    |  |  |  |  |  |
| Registra             | ar/Server/G                             | ateway Hostna  | ame or IP |                       |                     |    |  |  |  |  |  |
| 50.                  |                                         |                |           |                       | 5060                |    |  |  |  |  |  |
| Provis               | ioning Link                             | <mark>.</mark> | .co       | m:5000/provisioning/8 | 28y                 |    |  |  |  |  |  |
| Tone Se              | t Selection                             |                |           |                       |                     |    |  |  |  |  |  |
| No T                 | onesets ava                             | iilable        |           |                       |                     | •  |  |  |  |  |  |
| Numbe                | r of SIM Call                           | ls             |           |                       |                     |    |  |  |  |  |  |
| 4                    | 4                                       |                |           |                       |                     |    |  |  |  |  |  |
| Numbe                | Number of Physical PSTN Ports on device |                |           |                       |                     |    |  |  |  |  |  |
| 4                    |                                         |                |           |                       |                     | \$ |  |  |  |  |  |
|                      |                                         |                |           |                       |                     |    |  |  |  |  |  |

#### Figure 3: General Tab

- 2. In "PSTN Gateway Options" under "Options" tab:
  - a. Fill in "Device MAC Address"
  - b. Select "Caller ID Scheme"
  - c. Configure the Tone sets
  - d. Fill in "Device MAC Address"

#### Figure 4: PSTN Gateway Option Tab

3. Inbound Rules:

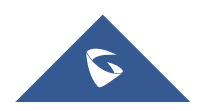

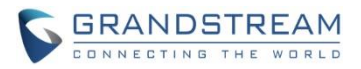

a. In "DIDs" tab, click "Add DID" to create DIDs. The DIDs are used to allow calls to be routed based on the port the call was received. For example, if your device has 4 ports and you want to make 4 parallel calls, please configure at least 4 DID numbers here. Take notes of these DID numbers, we will need them later.

| General        | DIDs             | Caller ID | Options | Inbound Parameters | Outbound Parameters |
|----------------|------------------|-----------|---------|--------------------|---------------------|
| DIDs           |                  |           |         |                    |                     |
| + Add<br>DID/E | DID<br>DDI Numbe | er        |         |                    |                     |
| 1002           |                  |           |         |                    |                     |
| 1003           |                  |           |         |                    |                     |
| 1004           |                  |           |         |                    |                     |
| 1005           |                  |           |         |                    |                     |

#### Figure 5: Configuring DIDs

4. Press the "Generate device config" button at the top of the page. It will open a new tab in your browser and redirect to the device web UI.

| Grandstream GXW-4104 | Generate device config | ОК | Cancel |
|----------------------|------------------------|----|--------|
|                      |                        |    |        |

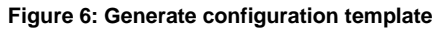

# **Step 4: Provisioning GXW-4104**

Please refer to steps below to provision GXW-4104.

- 1. Log into GXW4104. The default password is "admin".
- 2. Go to Maintenance -> Upgrade/Provisioning.
- 3. In the "Config Server Path" part, enter the "Provisioning Link" got in Step3.1. Make sure "Upgrade Via" is set to HTTP.

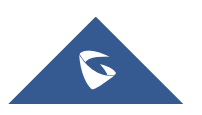

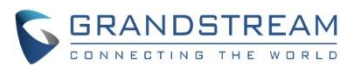

| Tandstream           | Status    | Accounts           | Sottings                                                                                       | Networks                                                                    | Maintenance                                                       | EXO Lines              | Line Analycic    |
|----------------------|-----------|--------------------|------------------------------------------------------------------------------------------------|-----------------------------------------------------------------------------|-------------------------------------------------------------------|------------------------|------------------|
|                      | Status    | Accounts           | <u>Settings</u>                                                                                | <u>Incentority</u>                                                          |                                                                   |                        | Version: 1.4.1.5 |
| Maintenance          | Upgrade/F | Provisioning       |                                                                                                |                                                                             |                                                                   |                        |                  |
| Web/Telnet Access    | 7         |                    |                                                                                                |                                                                             |                                                                   |                        |                  |
| Upgrade/Provisioning |           |                    | Firmw                                                                                          | are Upgrade ar                                                              | nd Provisioning                                                   |                        |                  |
| <u>Syslog Setup</u>  |           | Upgrade Via:       | • TFTP •                                                                                       | HTTP                                                                        |                                                                   |                        |                  |
| <u>Security</u>      |           | Firmw              | are Server Path:                                                                               | fm.grandstream.                                                             | .com/gs                                                           |                        |                  |
|                      |           | Cor                | nfig Server Path:                                                                              | P                                                                           | n.com:5000/provis                                                 | sioning/8              |                  |
|                      |           | Firm               | ware File Prefix:                                                                              |                                                                             |                                                                   |                        |                  |
|                      |           | Firmw              | are File Postfix:                                                                              |                                                                             |                                                                   |                        |                  |
|                      |           | Co                 | nfig File Prefix:                                                                              |                                                                             |                                                                   |                        |                  |
|                      |           | Cor                | nfig File Postfix:                                                                             |                                                                             |                                                                   |                        |                  |
|                      | DHCP Opt  | ion 66 Override:   | ○ No ● Ye                                                                                      | es                                                                          |                                                                   |                        |                  |
|                      | Aut       | omatic Upgrade:    | • No Ve                                                                                        | es, check every                                                             | 10080 minutes (de                                                 | fault 7 days)          |                  |
|                      | Auther    | iticate Conf File: | <ul> <li>Always Che</li> <li>Check New</li> <li>Always Skip</li> <li>No</li> <li>Ye</li> </ul> | ck for New Firm<br>Firmware only v<br>o the Firmware C<br>es (Yes - cfg fil | nware<br>when F/W pre/suffix c<br>Check<br>e authenticated before | hanges<br>acceptance ) |                  |
|                      |           |                    | Save                                                                                           | Cancel                                                                      |                                                                   |                        |                  |

Figure 7: Provisioning GXW-4104

4. Click the "Save" button and reboot device.

# **Step 5: Configuring GXW-4104 Unconditional Call Forward**

Please refer to steps below for GXW-4104 channels settings:

1. Log into GXW4104 using the IP address in a browser. Go to Settings -> Channels Settings -> Calling to VoIP -> Unconditional Call Forward to Following.

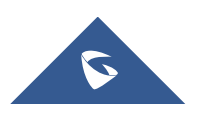

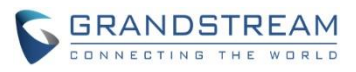

| GXW410X PSTN Gateway |                   |               |                 |                    |                             | Logout           | Reboot               |
|----------------------|-------------------|---------------|-----------------|--------------------|-----------------------------|------------------|----------------------|
| Grändstream          | <u>Status Acc</u> | <u>xounts</u> | Settings        | <u>Networks</u>    | <u>Maintenance</u>          | <u>FXO Lines</u> | <u>Line Analysis</u> |
|                      |                   |               |                 |                    |                             |                  | Version: 1.4.1.5     |
| Settings             | Channels Setti    | ngs           |                 |                    |                             |                  |                      |
| General Settings     |                   |               |                 |                    |                             |                  |                      |
| Call Settings        |                   |               | S               | IP Channel Se      | etting                      |                  |                      |
| Channels Settings    |                   |               |                 |                    |                             |                  |                      |
|                      | DTMF Meth         | ods(1-7): ch  | 1-4:1;          |                    |                             | (default 1)      |                      |
|                      |                   | (1:i          | in-audio, 2:RF  | C2833, 3:1+2, 4:   | SIP Info, 5:1+4, 6:         | 2+4, 7:1+2+4)    |                      |
|                      | No Key Entry Time | out(X1s): ch  | 1-4:4;          |                    |                             | (1-9, default 4  | )                    |
|                      | Local SIP Lis     | ten Port: ch  | 1-4:5060++;     |                    |                             | (default ch1-8   | :5060++;)            |
|                      | SRTP M            | ode(1-3): ch  | 1-4:1;          |                    |                             | (default 1)      |                      |
|                      |                   | (1:0          | disabled, 2:ena | bled but not forc  | ed, 3:enabled and f         | orced)           |                      |
|                      |                   |               |                 | Calling to Vo      | oIP                         |                  |                      |
|                      | Unconditional Ca  | ll Forward t  | to Following:   |                    |                             |                  |                      |
|                      | L                 | User ID: ch   | 1:1002;ch2:;ch3 | 3:1004;ch4:;       |                             | (i.e ch1         | -2:223;ch3:224)      |
|                      | SII               | P Server: ch  | 1-4:p1;         |                    |                             | (ch1-2:          | p1;ch3:p2)           |
|                      | SIP Destinat      | ion Port: ch  | 1-4:5060;       |                    |                             | (ch1-2:          | 5060;ch2:7080)       |
|                      |                   |               |                 |                    |                             |                  |                      |
|                      |                   | (6            | 1               | 1.38 FAX Sett      | ings                        | 1)               |                      |
|                      | T 29              | ()<br>C       | yntax: cn x-y   | /: mode=val,ra     | te=val,ecm=val;[            | ])               |                      |
|                      | 1.38              | Settings: Ch  | ada: 1.Pale: (d | ofoult) 2.Doceth   | augh)                       |                  |                      |
|                      |                   | (m)           | te: 2400 4800   | 7200 0600(4-6      | 12000 14400                 | )                |                      |
|                      |                   | (fai          | m: 1:Enable(d   | afault) ().Dicable | aun <i>)</i> , 12000, 14400 | )                |                      |
|                      |                   | (66           | Save Ca         | ncel               | -)                          |                  |                      |

Figure 8: Unconditional Call Forward

2. Configure "User ID" with your DID number for each channel. (As we set on Step3.3). Click the "Save" button and reboot the device after configuration.

Take 2 parallel calls for example:

We want 2 parallel calls and plug one PSTN line to port 1 and plug another PSTN line to port 3. And we want to route port 1 calls according to DID number 1002, route port 3 calls according to DID number 1004, then we need to configure the "User ID" section as below:

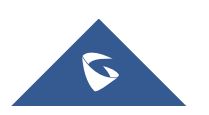

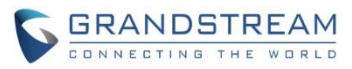

| Calling to VoIP                          |                              |                         |  |  |  |  |  |  |  |
|------------------------------------------|------------------------------|-------------------------|--|--|--|--|--|--|--|
| Unconditional Call Forward to Following: |                              |                         |  |  |  |  |  |  |  |
| User ID:                                 | ch1:1002;ch2:;ch3:1004;ch4:; | (i.e ch1-2:223;ch3:224) |  |  |  |  |  |  |  |
| SIP Server:                              | ch1-4:p1;                    | (ch1-2:p1;ch3:p2)       |  |  |  |  |  |  |  |
| SIP Destination Port:                    | ch1-4:5060;                  | (ch1-2:5060;ch2:7080)   |  |  |  |  |  |  |  |

#### T.38 FAX Settings

Figure 9: Unconditional Call Forward example

# Step 6: GXW-4104 FXO Lines Setting

Please refer to steps below to configure GXW-4104 stage method:

- 1. Log into GXW-4104 using the IP address in a browser. Go to FXO Lines -> Dialing -> Dialing to PSTN. Configure this page as follows:
  - a. Set the "Stage Method" field to "ch1-4:1;"
  - b. Click the "Save" button and reboot the device.

| Grandstream     | <u>Status</u> | <u>Accounts</u> | <u>Settings</u>  | <u>Networks</u>        | <u>Maintenance</u> | FXO Lines | Line Analysis<br>Version: 1.4.1.5 |
|-----------------|---------------|-----------------|------------------|------------------------|--------------------|-----------|-----------------------------------|
| FXO Lines       | Dialing       |                 |                  |                        |                    |           |                                   |
| <u>Settings</u> |               |                 |                  |                        |                    |           |                                   |
| Dialing         |               |                 |                  | Dialing to PS          | TN                 |           |                                   |
|                 |               | Wait for I      | Dial-Tone(Y/N):  | ch1-4:N;               |                    |           | (default No)                      |
|                 |               | Stag            | ge Method(1/2):  | ch1-4:1;               |                    |           | (default 2 stage dialing)         |
|                 |               | Min Delay Befo  | ore Dialing Out: | ch1-4:500;<br>65000ms) |                    |           | (default 500ms, 50 ~              |

Figure 10: FXO Lines

# Step 7: 3CX Server Inbound Rules Configuration

Please refer to steps below to configure inbound rules on 3CX Management Console:

- 1. Go to "Inbound Rules" within 3CX Management Console, press "Add DID Rule" button
- 2. Under "General" tab
  - a. Name: Enter the inbound rule name.
  - b. DID/DDI: From the drop-down list, choose the DID number you created in part III.3
- 3. Under "Route calls to", configure "Destination for calls".
- 4. Click "OK".

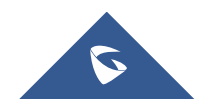

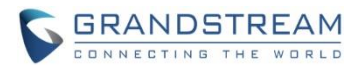

| di | Dashboard            | Test inhound Rule1 os cave                    | () Help |
|----|----------------------|-----------------------------------------------|---------|
|    | Phones               |                                               |         |
| 1  | Extensions           |                                               |         |
|    | Groups               | General                                       |         |
|    | Gloups               | Name                                          |         |
| 1  | Contacts             | Test, inbound Rule1                           |         |
| 0  | SIP Trunks           |                                               |         |
| ŧ  | Inbound Rules        | 00/00                                         |         |
| +  | Outbound Rules       | TON                                           |         |
|    | Pictul Providents    |                                               |         |
| 49 | Digital Receptionist | Route calls to                                |         |
| 씉  | Ring Groups          |                                               |         |
| 쓥  | Call Queues          | Destination for calls during office hours     |         |
| #  | Bridges              | Extension                                     | *       |
| i  | FAX Extensions       | 000 kediah jebiduh                            | *       |
| ß  | FXS/DECT             | Destination for calls outside office hours    |         |
|    | Untrinsform          | Extension                                     | •       |
|    | Housesking           | 005vdish kahdish                              |         |
| ۰  | Recordings           |                                               |         |
| 1  | Backup and Restore   | Set up Specific Office Hours for this trunk   |         |
| I  | Call Log             | Play holiday prompt when K's a global holiday |         |
|    | Call Reports         |                                               |         |

#### Figure 11: Inbound Rules

# NOTE

Additional information can be found here: <u>https://www.3cx.com/voip-gateways/grandstream-fxo/</u>

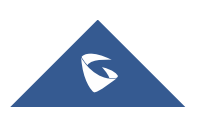